# NUMEROWANIE, PRZYPISY, NAGŁÓWEK-STOPKA, SPIS TREŚCI

#### Spis treści (animacja)

Spis treści można tworzyć ręcznie lub automatycznie. Automatycznie można tylko, gdy wszystkie tytuły rozdziałów, podrozdziałów i innych, które powinny znaleźć się w spisie sformatujemy za pomocą styli: Nagłówek 1, Nagłówek 2 itd. Punkty tak utworzonego spisu zostaną ponumerowane zgodnie z numeracją stron.

- formatujemy tytuły
- ustawiamy kursor w miejscu spisu
- z menu wybieramy: Wstaw Odwołanie Indeksy i spisy zakładka Spis treści
- formatujemy sposób wyświetlania spisu

Wstawiony spis treści formatuje się w podobny sposób jak spis tworzony ręcznie.

## Ćwiczenie

Zobacz na spis treści w dokumencie **praca wielostronicowa(obrazki).doc** i przygotuj podobny spis treści w dokumencie **praca wielostronicowa.doc** 

### **Przypisy** (animacja)

Przypisy umożliwiają umieszczanie w dokumencie objaśnień, komentarzy oraz odwołań dotyczących tekstu w dokumencie. Przypisy dolne (na końcu każdej strony) można wykorzystać do umieszczania szczegółowych komentarzy, a przypisy końcowe (na końcu dokumentu) do określenia cytowanych źródeł.

Przypis dolny lub końcowy składa się z dwóch powiązanych ze sobą części: znacznika odwołania przypisu oraz odpowiadającego mu tekstu przypisu. Odnośniki przypisów w tekście wstawiać możemy w zasadzie w dowolnym miejscu, **przed** znakiem interpunkcyjnym. Podwójne kliknięcie w znacznik przypisu spowoduje

skok do odpowiedniego przypisu (i na odwrót). Usunięcie odnośnika przypisu, wstawieni nowego odnośnika spowoduje automatyczne zmiany w pozostałych odnośnikach i przypisach.

- ustaw kursor w odpowiednim miejscu tekstu
- z menu wybierz: Wstaw Odwołanie -Przypis Dolny (lub ALT+CTRL+J)
- w oknie wybierz sposób wstawiania przypisów
- w dolnej części okna pojawi się kolejny numer przypisu
- wpisz tekst przypisu

## Ćwiczenie

Wstaw na tej stronie trzy przypisy (odwołania w dowolnym miejscu, dowolny tekst przypisu)

#### Numerowanie stron (animacja)

Numery stron umieszcza się zazwyczaj w czterech miejscach: na górze lub na dole, na środku lub z prawej strony kartki. Wyjątkiem są numery stron z lewej strony umieszczane na nieparzystych stronach książek. Kolejność czynności:

- z menu wybieramy Wstaw Numery stron
- w oknie określamy położenie i wyrównanie numeracji
- czy wyświetlać numer na pierwszej stronie
- oraz formatowanie: od jakiego numeru rozpocząć, itp.

Skomplikowane układy numerów (nierozpoczynające się od 1, z likami w numeracji itp.) można wykonać stosując **sekcje**.

| 1.          | WSTĘP |                                                                  |  |
|-------------|-------|------------------------------------------------------------------|--|
| 2.          | CE    | L PRACY                                                          |  |
| 3.          | OF    | IS BUDOWY CZĘŚCI PRZEWODU POKARMOWEGO6                           |  |
|             | ŻO:   | LĄDEK                                                            |  |
|             | DW    | UNASTINICA                                                       |  |
| 4.          | CH    | RAKTERYSTYKA CHOROBY WRZODOWEJ<br>ZEWLEKI EGO NIEŻYTU ŻOŁADKA 10 |  |
|             | 112   | KZEWLEKLEGO NIEZYTU ZOŁĄDKA                                      |  |
|             | 1.    | CHOROBA WRZODOWA ZOŁĄDKA I DWUNASTNICY 10                        |  |
|             |       | PRZYCZYNY CHOROBY WRZODOWEJ 10                                   |  |
|             |       | OBJAWY CHOROBY WRZODOWEJ 12                                      |  |
|             |       | ROZPOZNAWANIE CHOROBY WRZODOWEJ                                  |  |
|             |       | LECZENIE CHOROBY WRZODOWEJ                                       |  |
|             | 2.    | PRZEWLEKŁE NIEŻYT Y ŻOŁĄDKA 16                                   |  |
|             |       | ZALECENIA ŻYWIENIOWE                                             |  |
| BBLIOGRAFIA |       |                                                                  |  |

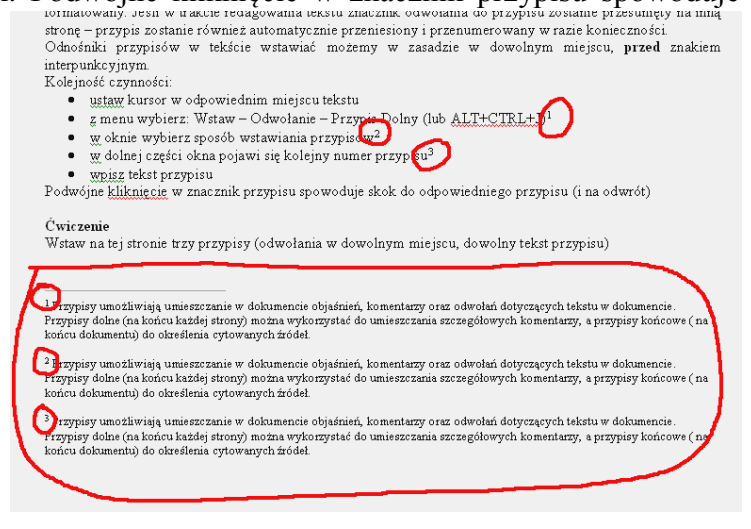

# Podział na sekcje

Aby można było utworzyć dla części dokumentu inny nagłówek lub stopkę, zmienić kolejność numeracji itp., dokument musi zostać najpierw podzielony na sekcje. Miejsca podziału na sekcje w przykładowym dokumencie zostały oznaczone grubymi liniami.

#### 5 6 4 Ćwiczenie Wstaw numery stron w dokumencie praca wielostronicowa.doc: 2 3 a) trzy pierwsze strony nienumerowane, czwarta zaczyna się od numeru 4 1 b) trzy pierwsze strony nienumerowane, czwarta zaczyna się od 1 c) numeracja ciagła od pierwszej strony, każda 7 8 9 5 10 2 3 6 strona rozpoczynająca nowy rozdział nienumerowana 7 3 5 6 8 1 2 4 d) numeracja bez pierwszej strony, strony z rozdziałami – bez numeru Przykład dla zadania d) Sekcja 2 Sekcja 3 Sekcja 1 Sekcja 4 1. Ustaw kursor na początku strony 4 (małe, pochyłe znaki) Z menu wybierz: Wstaw / Podział / Następna strona 2.

- (jeśli dokonałeś wcześniej podziału na strony CTRL+ENTER, usuń dodatkowy podział naciskając BS)
- 3. Ustaw kursor na początku strony 7
- 4. Z menu wybierz: Wstaw / Podział / Następna strona (podobnie dla kolejnych podziałów)
- 5. Ustawiamy kursor na dowolnej stronie w sekcji 1
- 6. Z menu wybieramy: Wstaw / Numery stron
- 7. Ustawiamy: bez numeru na pierwszej stronie, Format rozpocznij od 0
- 8. Ustawiamy kursor na dowolnej stronie w sekcji 2
- 6. Z menu wybieramy: Wstaw / Numery stron
- 7. Ustawiamy: bez numeru na pierwszej stronie, Format rozpocznij od 2 (*podobnie dla kolejnych podziałów*)

#### Nagłówek i stopka (animacja)

Są to dodatkowe pola w górnej (nagłówek) i dolnej (stopka) części każdej strony, w których umieszcza się z reguły numer strony, a czasem też nazwę rozdziału i podrozdziału albo też inne informacje, które mają pojawiać się automatycznie na każdej stronie tego dokumentu.

W nagłówku można umieszczać dowolne informacje: teksty, obrazki, tabele i formatować je w podobny sposób, jak w całym dokumencie.

Aby przejść do edycji nagłówka-stopki należy z menu wybrać: **Widok – Nagłówek i Stopka**. W górnej i dolnej części dokumentu pojawiając się charakterystyczne pola, a dokument staje się niedostępny dla edycji. Pojawia się również pasek narzędziowy **Nagłówek i Stopka**.

## Ćwiczenie

Przygotuj nagłówek według poniższego wzorca: dowolny obrazek, prostokąt czerwony, bez wnętrza, czerwony, duży, pogrubiony napis

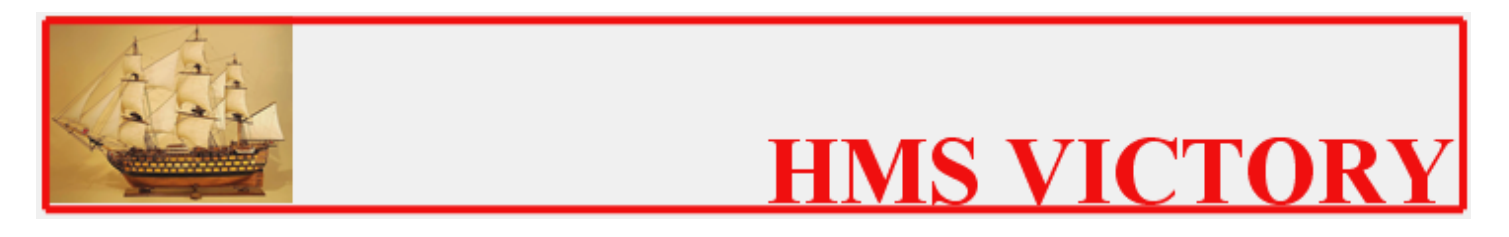

Przygotuj stopkę według poniższego wzorca: numer strony na środku, linia za pomocą tabulatorów

- 1 -